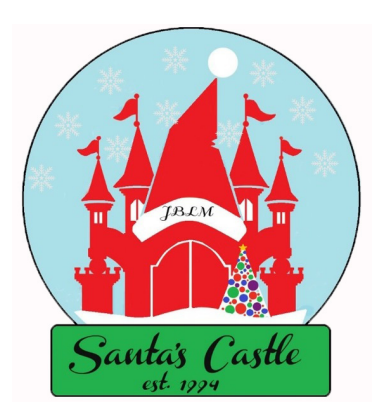

## How to sign into VMIS

Applying for a position and adding hours

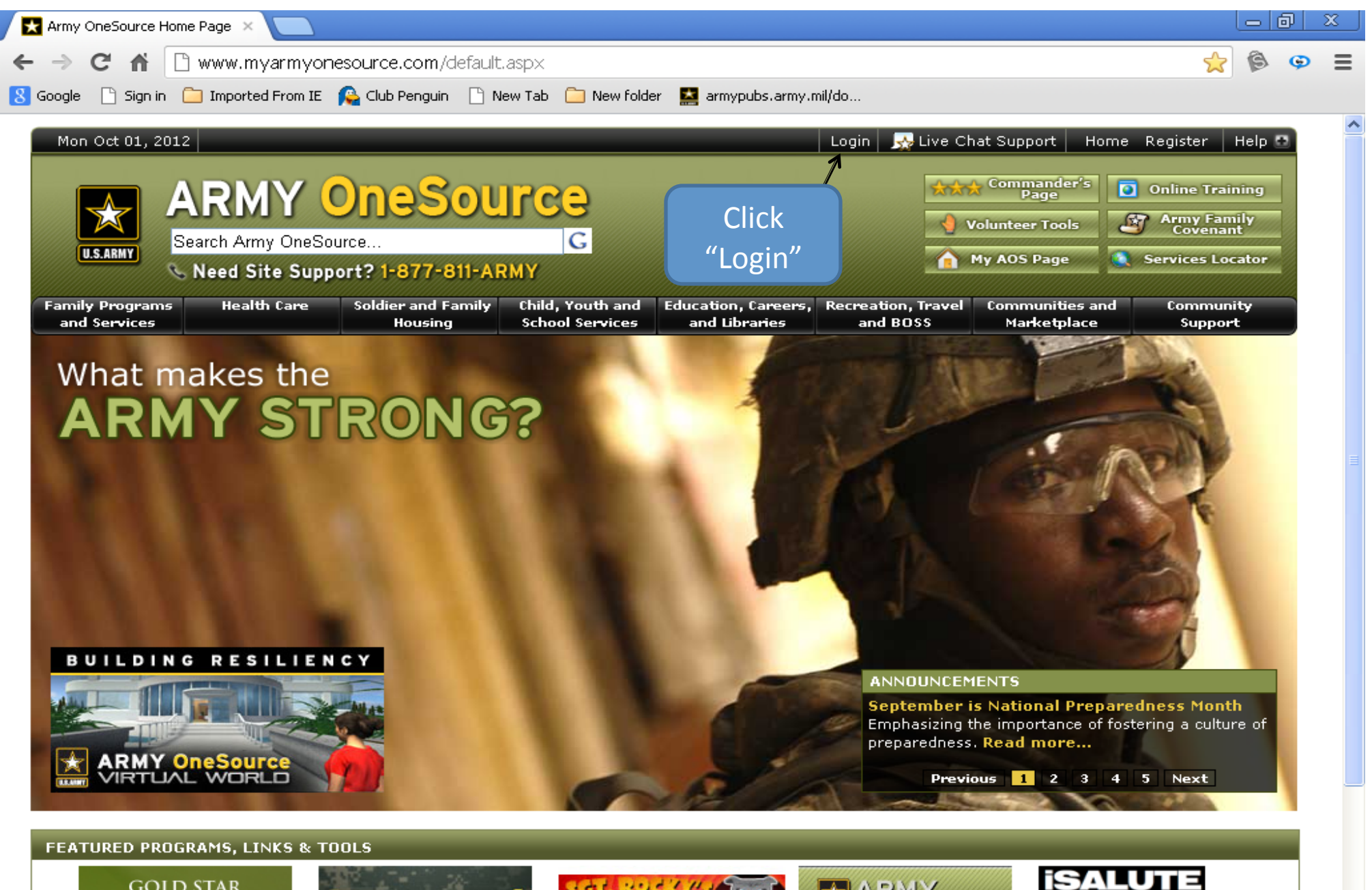

GOLD STAR MOTHER'S DAY

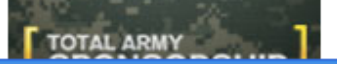

Ser Buck

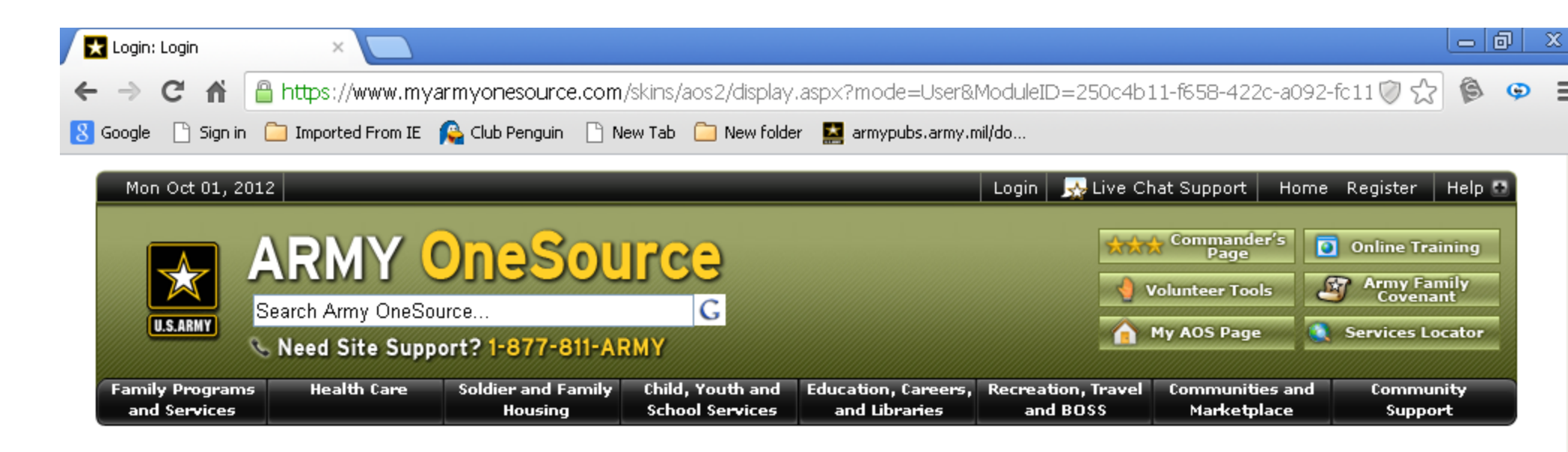

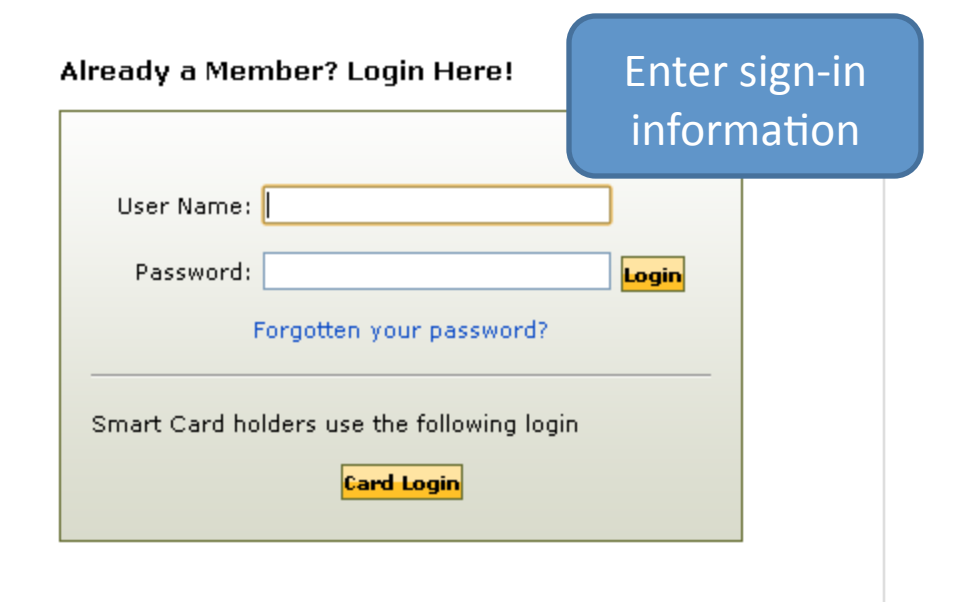

## Not a Member yet? Register Now!

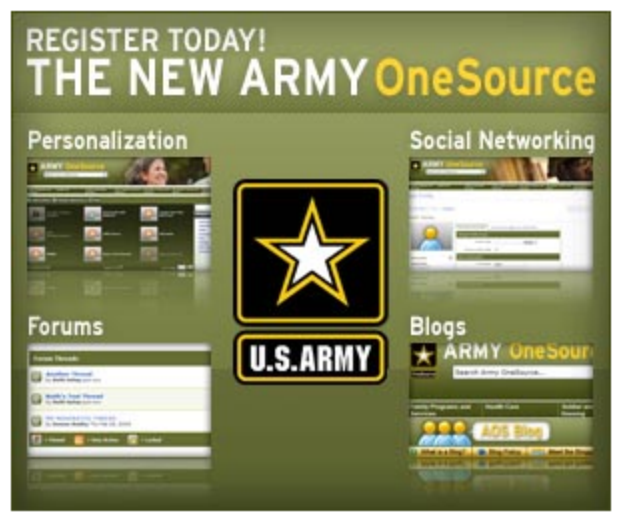

Register for this site

## \*\*\* Security Warning \*\*\*

YOU ARE ACCESSING A U.S. GOVERNMENT (USG) INFORMATION SYSTEM (IS) THAT IS PROVIDED FOR USG-AUTHORIZED USE ONLY. By using this IS

M Ouisk Lisks

https://www.myarmyonesource.com/skins/aos2/display.aspx?modu..

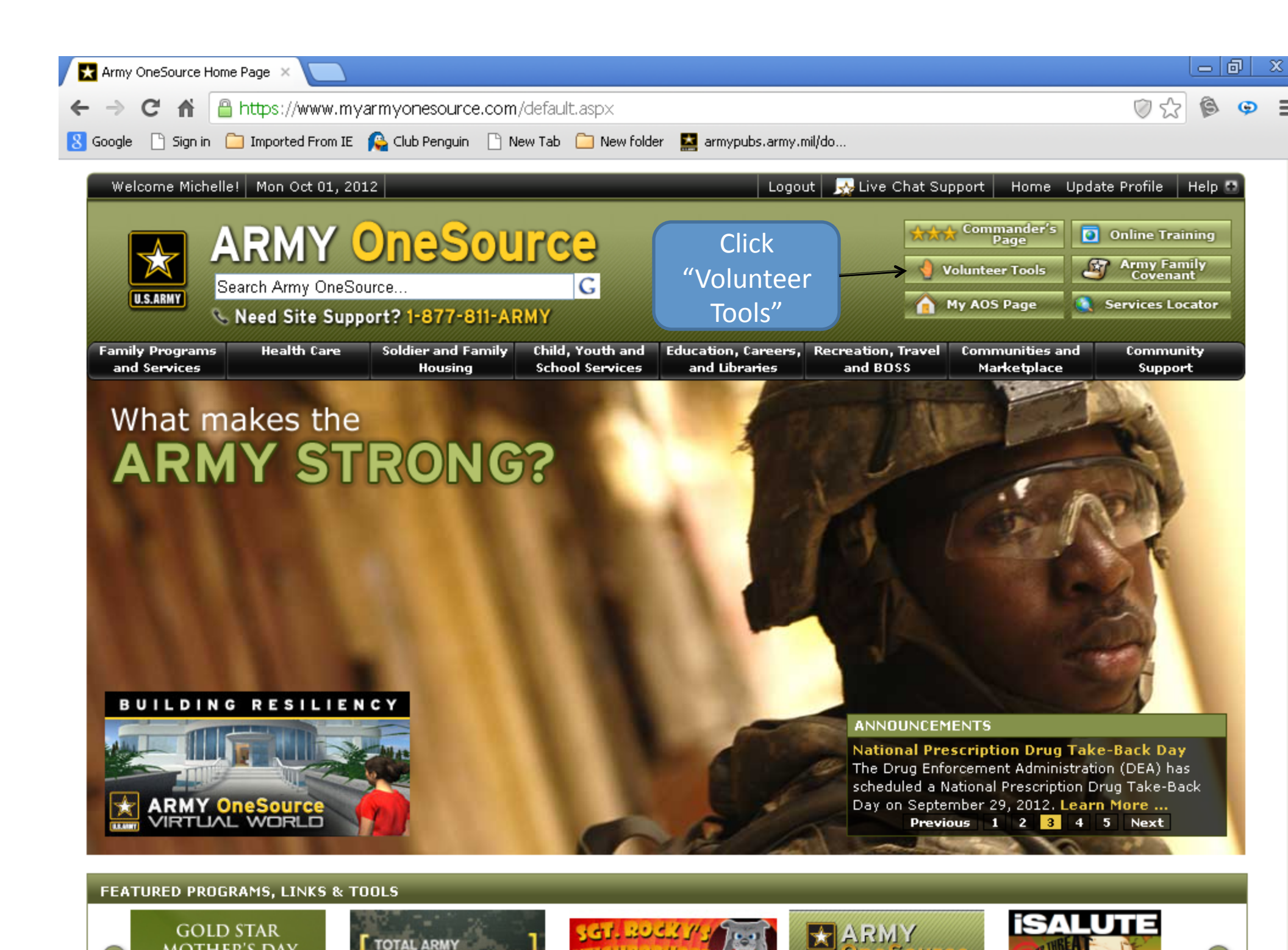

MOTHER'S DAY

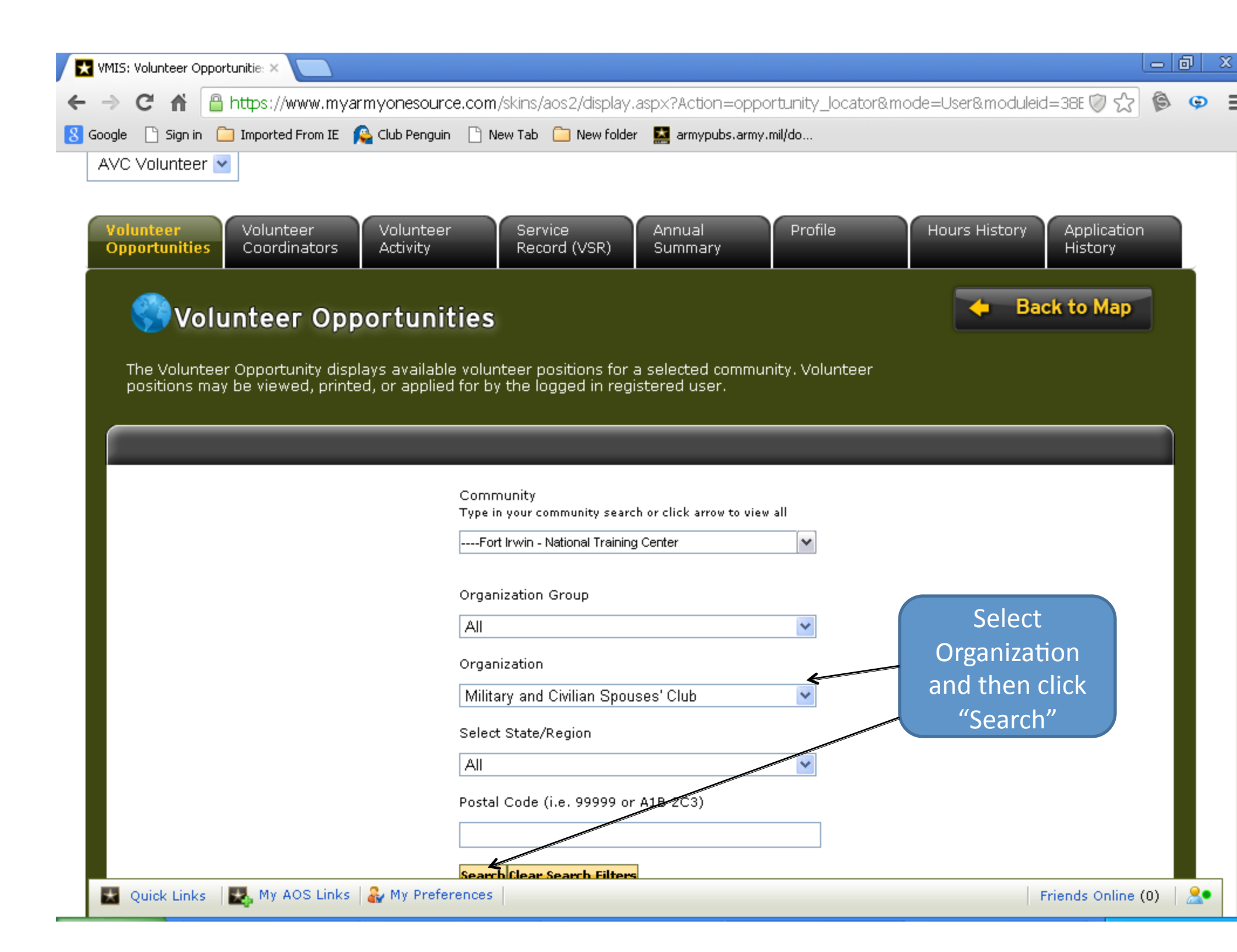

| 🗙 VMIS: Volunteer Op | pportunitie: ×                             |                                                              |                                                       |              |                              |             |   | a |
|----------------------|--------------------------------------------|--------------------------------------------------------------|-------------------------------------------------------|--------------|------------------------------|-------------|---|---|
| -⇒ C fi              | 🔒 https://www.myarmyonesource.             | com/skins/aos2/display.aspx?Act                              | ion=opportur                                          | ity_locator8 | &mode=User&modul             | eid=38E 🤍 숬 | ß | Ģ |
| Google 🗋 Sign in     | 🧀 Imported From IE 🛛 🔒 Club Penguin        | 🗋 New Tab 🦲 New folder 🔛 army                                | /pubs.army.mil/do                                     | )            |                              |             |   |   |
|                      | AVC Volunteer 💌                            |                                                              |                                                       |              |                              |             |   |   |
|                      | Volunteer<br>Opportunities Coordinators Ac | lunteer Service Annual                                       | Profile                                               | Hou          | rs Application<br>History    |             |   |   |
|                      |                                            | (VSP)                                                        | <u> </u>                                              |              | any motory                   |             |   |   |
|                      | 🌍 Volunteer Opport                         | unities                                                      |                                                       |              | 🔶 Back to Map                |             |   |   |
|                      | The Volunteer Opportunity displays         | : available volunteer positions for a selec                  | ted community.                                        |              |                              |             |   |   |
|                      | Volunteer positions may be viewed,         | printed, or applied for by the logged in re                  | gistered user.                                        |              |                              |             |   |   |
|                      |                                            |                                                              |                                                       |              |                              |             |   |   |
|                      |                                            | Community.                                                   |                                                       |              |                              |             |   |   |
|                      |                                            | Community<br>Type in your community search or cilck arrow to | view all                                              |              |                              |             |   |   |
|                      |                                            | —Fortinvir - National Training Center                        | ~                                                     |              | Scroll                       |             |   |   |
|                      |                                            | Organization Group                                           |                                                       |              | through                      |             |   |   |
|                      |                                            | All                                                          | *                                                     |              | oositions.                   |             |   |   |
|                      |                                            | Organization                                                 |                                                       | C            | ick position                 |             |   |   |
|                      |                                            | Select State/Region                                          | D 💌                                                   |              | apply for                    |             |   |   |
|                      |                                            | All                                                          | *                                                     |              | o apply for.                 |             |   |   |
|                      |                                            | Postal Code (i.e. 99999 or A1B 2C3)                          |                                                       |              |                              |             |   |   |
|                      |                                            |                                                              |                                                       |              |                              |             |   |   |
|                      |                                            | Search Clear Search Filters                                  |                                                       |              |                              |             |   |   |
|                      | Volunteer Opportunities                    |                                                              |                                                       |              |                              |             |   |   |
|                      | Position                                   | Organization                                                 | Community                                             | Caty         | State/Region                 |             |   |   |
|                      | Childcare Coordinator                      | Military and Civilian Spouses' Club                          | Fort Irwin -<br>National Training                     | Fort Irwin   | California,United A          |             |   |   |
|                      |                                            |                                                              | Center                                                |              | 4                            |             |   |   |
|                      | Chili Cook-Off Chair/Co-Chairperson        | Military and Civilian Spouses' Club                          | Center<br>Fort Irwin -<br>National Training<br>Center | Fort Invin   | California, United<br>States |             |   |   |

| 🗙 VMIS: Volunteer Opportunitie: × 📃                                  |                                                                                                    |                                       |                        |
|----------------------------------------------------------------------|----------------------------------------------------------------------------------------------------|---------------------------------------|------------------------|
| ← → C 🖬 🔒 https://www.myarn                                          | nyonesource.com/skins/aos2/display.aspx?Acti                                                       | on=opportunity_locator&mode=User&modu | ıleid=38E 🕅 🏠 🔞 👁      |
| 8 Google 🕒 Sign in 📋 Imported From IE  🧝                             | Club Penguin 🕒 New Tab 🧰 New folder 🔛 army                                                         | pubs.army.mil/do                      |                        |
| Volunteer<br>Opportunities<br>Coordinators                           | Volunteer Service Annual<br>Activity Record (VSR) Summa                                            | Profile Hours History                 | Application<br>History |
| SVolunteer Opp                                                       | ortunities                                                                                         |                                       | Back to Map            |
|                                                                      |                                                                                                    |                                       |                        |
| The Volunteer Opportunity displa<br>positions may be viewed, printed | ys available volunteer positions for a selected<br>, or applied for by the logged in registered us | l community. Volunteer<br>er.         |                        |
|                                                                      |                                                                                                    |                                       |                        |
|                                                                      |                                                                                                    |                                       |                        |
|                                                                      |                                                                                                    |                                       |                        |
| Cancel MCSC General Voluntee                                         | <u>er</u>                                                                                          |                                       | Apply                  |
| Posted                                                               | 8/1/2010                                                                                           | Click "Apply" for the                 |                        |
| Community                                                            | Fort Irwin - National Training Center                                                              | position.                             |                        |
| Organization                                                         | Military and Civilian Spouses' Club                                                                |                                       |                        |
| Position Type                                                        | Permanent Job                                                                                      |                                       |                        |
| Purpose                                                              | Unspecified                                                                                        |                                       |                        |
| Position Summary                                                     | Unspecified                                                                                        |                                       |                        |
| Duties                                                               | Unspecified                                                                                        |                                       |                        |
| Credentials or License Required                                      | Unspecified                                                                                        |                                       |                        |
| Qualifications                                                       | Unspecified                                                                                        |                                       |                        |
| Training                                                             | Unspecified                                                                                        |                                       |                        |
| Orientation                                                          | Unspecified                                                                                        |                                       |                        |
| 🛃 Quick Links 🛛 🛃 My AOS Links 🗍                                     | Wy Preferences                                                                                     |                                       | Friends Online (0)     |

| MIS: Volunteer Opportunitie: ×                                                                                                    |                                             |
|----------------------------------------------------------------------------------------------------|---------------------------------------------|
| ← → C 🖌 🔒 https://www.myarmyonesource.com/skins/aos2/display.aspx?Action=opportunity_locat                                                                                                    | cor&mode=User&moduleid=38E 河 🏠 🚱 😕 🚦        |
| 8 Google 🕒 Sign in 🦳 Imported From IE 🔗 Club Penguin 🕒 New Tab 🦳 New folder 🔛 armypubs.army.mil/do                                                                                                    |                                             |
| Volunteer<br>Opportunities Coordinators Activity Record (VSR) Annual Profile Hours                                                                                                    | History Application<br>History              |
| SVOlunteer Opportunities                                                                                                    | 🔶 Back to Map                               |
| The Volunteer Opportunity displays available volunteer positions for a selected community. Volunteer positions<br>may be viewed, printed, or applied for by the logged in registered user.                                                                                                    |                                             |
| Volunteer Application                                                                                                    |                                             |
| Privacy Act Advisory Statement When you submit this page, the information below is emailed to the Army Volunteer Corps Coordinator (AVCC) and Organization Point of Cont                                                                                                    | act (OPOC) responsible for the              |
| position you've selected. He or she will contact you with additional questions or instructions on what to do next.<br>Fill in missing contact information or update the current information. You may use the Note field for supplemental information on your goals, q<br>experience, availability, preferences, limitations, etc. A confirmation message with contact information will be emailed to you at the address | ualifications, related<br>you provide here. |
| The "Applications" menu option displays a list of the Volunteer Applications you've submitted. There you can view their status, update and res-<br>once you're accepted for a position.                                                                                                    | ubmit them, or delete them                  |
| Position                                                                                                    |                                             |
| Position MCSC General Volunteer                                                                                                    |                                             |
| Community – Fort Invine - National Training Center                                                                                                    |                                             |
| Background Check Required No                                                                                                    |                                             |
| User Profile                                                                                                    | Scroll through and verify                   |
| Name Michelle Maxwell                                                                                                    |                                             |
| Community Fort Irwin - National Training Center                                                                                                    | all personal information.                   |
| Volunteer Profile                                                                                                    | Make any corrections                        |
| * Branch of Service Army                                                                                                    | that are needed.                            |
| * Army Component Active Duty                                                                                                    |                                             |
| Family Member O Yes                                                                                                    |                                             |
| Retired O Yes                                                                                                    |                                             |
| * Pay Grade E-7                                                                                                    |                                             |
| * Email michelie.p.maxwell@us.army.mil                                                                                                    |                                             |
| Home Phone (760) 396-2631                                                                                                    |                                             |
| Cell Phone                                                                                                    |                                             |
| Quick Links 🛃 My AOS Links 🕹 My Preferences                                                                                                    | Friends Online (0)                          |

| MIS: Volunteer Opportunitie: × |                                                                          |                                                |                                                                |                                                                                |                                                   |                          |               |   | a   ۵ |
|--------------------------------|--------------------------------------------------------------------------|------------------------------------------------|----------------------------------------------------------------|--------------------------------------------------------------------------------|---------------------------------------------------|--------------------------|---------------|---|-------|
| ← → C 🖌 🔒 https://w            | ww.myarmyonesource                                                       | .com/skins/                                    | /aos2/display.asp                                              | ox?Action=opportun                                                             | ity_locator&mo                                    | de=User&modu             | ıleid=38E 🤍 🏠 | ß | Ģ     |
| 8 Google 🗋 Sign in 🧰 Imported  | From IE 🛛 🔒 Club Penguin                                                 | 🗋 New Tab                                      | 📄 New folder                                                   | 🗾 armypubs.army.mil/do                                                         | ·                                                 |                          |               |   |       |
|                                |                                                                          | Note                                           | 0 of 1000 characters used                                      |                                                                                | <i>t t t t</i>                                    |                          |               |   |       |
|                                | If y If this is the case,                                                | ou are a minor under<br>you will require parer | r 18 years of age and not man<br>ntal permission to volunteer, | ried, then you must check-off the box<br>, and must provide contact informatic | Labeled 'Minor'.<br>on for your parent or guardia | n                        |               |   |       |
|                                |                                                                          | Minor                                          |                                                                |                                                                                |                                                   |                          |               |   |       |
|                                |                                                                          | * Name                                         | Parent/Guardian Conta                                          | ct Information                                                                 |                                                   |                          |               |   |       |
|                                |                                                                          | * Phone<br>Email                               |                                                                |                                                                                | Cl                                                | ick "Submi               | it" once al   |   |       |
|                                |                                                                          | * Address Line 1                               |                                                                |                                                                                |                                                   | verifi                   | ied.          |   |       |
|                                |                                                                          | Address Line 2<br>* City                       |                                                                |                                                                                |                                                   |                          |               |   |       |
|                                |                                                                          | * State<br>* Zip                               | Please Select                                                  | ¥                                                                              |                                                   |                          |               |   |       |
|                                |                                                                          | Country                                        | United States                                                  | V                                                                              |                                                   |                          |               |   |       |
|                                |                                                                          |                                                |                                                                |                                                                                | Spell Check S                                     | Submit Cancel            |               |   |       |
|                                |                                                                          |                                                |                                                                |                                                                                |                                                   |                          |               |   |       |
| Acco<br>Sec                    | essibility ViewPoints!(Blogs) Conta<br>uity and Privacy Site Man Support | ct Us Content Req<br>Undate Password           | quest Disclaimer Forum                                         | Link to Us New Features on Arm                                                 | ny âneSource Newslette                            | r Sign Up                |               |   |       |
|                                |                                                                          |                                                |                                                                | OneSource                                                                      | G                                                 | Translate this page into |               |   |       |

| 🗙 VMIS: Volunteer Opportunitie:         |                                                                                                    | - 6       | 2   G    |
|-----------------------------------------|----------------------------------------------------------------------------------------------------|-----------|----------|
| ← → C ㎡ 🔒 https:                        | //www.myarmyonesource.com/skins/aos2/display.aspx?Action=opportunity_locator&mode=User&moduleid=38E 🤍 🏠                                                                                                    | ß         | Ģ        |
| <mark>8</mark> Google 🕒 Sign in 🚞 Impor | ted From IE 🔏 Club Penguin 🗋 New Tab 🧰 New folder 🔛 armypubs.army.mil/do                                                                                                    |           |          |
|                                         | Note D of 1000 characters used                                                                                                    |           |          |
|                                         | If you are a minor under 18 years of age and not married, then you must check-off the box labeled 'Minor'.           If this is the case, you will require parental permission to volunteer, and must provide contact information for your parent or guardian.                                                                                                    |           |          |
|                                         | Parent/Guardian Contact Information  Parent/Guardian Contact Information  Name Phone Phone |           |          |
|                                         | Address L<br>* S<br>Country United States                                                                                                    |           |          |
|                                         | Spell Check Submit Cancel                                                                                                    |           |          |
|                                         | Accessibility ViewPoints! (Blogs) Contact Us Content Request Disclaimer Forum Link to Us New Features on Army OneSource Newsletter Sign Up<br>Security and Privacy Site Map Support Update Password  Accessibility of the New Features on Army OneSource Newsletter Sign Up<br>Security and Privacy Site Map Support Update Password  Accessibility of the New Features on Army OneSource Newsletter Sign Up<br>Security and Privacy Site Map Support Update Password  Accessibility of the New Features on Army OneSource Newsletter Sign Up<br>Security and Privacy Site Map Support Update Password  Accessibility of the New Features on Army OneSource Newsletter Sign Up<br>Security and Privacy Site Map Support Update Password  Accessibility of the New Features on Army OneSource Newsletter Sign Up<br>Translate this page Into                                                                                                    |           |          |
| Quick Links 💽, My AOS Links 🤱           | • My Preferences Friends O                                                                                                    | niine (0) | <u>_</u> |

| C fi                                                                                                    | Attps://www.myarmyonesource.                                                                                                    | .com/skins/aos2/display.aspx?Actic                                                                                                    | n=display_ap                                                                                                    | plications&mode:            | =User&moduleid=                                                                                               | =38E 💟 🖒                          | 6              |
|----------------------------------------------------------------------------------------------------|----------------------------------------------------------------------------------------------------|----------------------------------------------------------------------------------------------------|----------------------------------------------------------------------------------------------------|-----------------------------|----------------------------------------------------------------------------------------------------|-----------------------------------|----------------|
| jle 🗋 Sign in                                                                                                    | 🗀 Imported From IE 🛛 🔒 Club Penguin                                                                                                    | 🗋 New Tab 📋 New folder 🔛 armyp                                                                                                    | ubs.army.mil/do.                                                                                                    |                             |                                                                                                    |                                   |                |
| olunteer<br>Opportunities                                                                                                    | Volunteer Volunteer<br>Coordinators Activity                                                                                                    | Service Annual<br>Record (VSR) Summar                                                                                                    | ry                                                                                                    | ofile                       | Hours History                                                                                                 | Applicatio<br>History             | on             |
| <b>Vo</b>                                                                                                    | <b>lunteer Opportuniti</b><br>ser Opportunity displays available y                                                                                                    | <b>es</b><br>volunteer positions for a selected                                                                                                    | community. \                                                                                                    | /olunteer                   | <b>A</b> Bac<br>Shows all                                                                                     | <b>:k to Map</b><br>positior      | ns             |
| positions m                                                                                                    | ay be viewed, printed, or applied f                                                                                                    | or by the logged in registered use                                                                                                    | er.                                                                                                    |                             | that you h                                                                                                    | have he                           | ld             |
| Volunteer                                                                                                    | Applications                                                                                                    |                                                                                                    |                                                                                                    |                             | as well a<br>that you o<br>hold or ap                                                                         | as those<br>currentl<br>oplied fo | e<br>ly<br>or. |
| Volunteer<br>Submitted                                                                                                    | Applications<br>Organization                                                                                                    | Position                                                                                                    | Status                                                                                                    | Manager                     | as well a<br>that you o<br>hold or ap                                                                         | as those<br>currentl<br>oplied fo | e<br>ly<br>or. |
| Volunteer<br>Submitted<br>10/1/2012                                                                                           | Applications<br>Organization<br>Military and Civilian Spouses' Club                                                                                                    | Position<br>MCSC General Volunteer                                                                                                    | <b>Status</b><br>Submitted                                                                                          | Manager                     | as well a<br>that you o<br>hold or ap<br>Edit                                                                 | as those<br>currentl<br>oplied fo | e<br>ly<br>or. |
| Volunteer<br>Submitted<br>10/1/2012<br>8/28/2012                                                                              | Applications<br>Organization<br>Military and Civilian Spouses' Club<br>Fort Irwin Middle School (FIMS)<br>PTO                                                                                                    | Position<br>MCSC General Volunteer<br>President                                                                                                    | Status<br>Submitted<br>Accepted                                                                                     | Manager<br>Michelle Maxwell | as well a<br>that you o<br>hold or ap<br>Edit<br>View                                                         | as those<br>currentl<br>oplied fo | e<br>ly<br>or. |
| Volunteer<br>Submitted<br>10/1/2012<br>8/28/2012<br>9/28/2010                                                                 | Applications<br>Organization<br>Military and Civilian Spouses' Club<br>Fort Irwin Middle School (FIMS)<br>PTO<br>Thrift Store                                                                                                    | Position<br>MCSC General Volunteer<br>President<br>Thrift Store Volunteer                                                                                                    | Status<br>Submitted<br>Accepted<br>Accepted                                                                         | Manager<br>Michelle Maxwell | as well a<br>that you o<br>hold or ap<br>Edit<br>View                                                         | as those<br>currentl<br>oplied fo | e<br>ly<br>or. |
| Volunteer<br>Submitted<br>10/1/2012<br>8/28/2012<br>9/28/2010<br>8/20/2010                                                    | Applications         Organization         Military and Civilian Spouses' Club         Fort Irwin Middle School (FIMS)<br>PTO         Thrift Store         TVIS PTO                                                                                                    | Position<br>MCSC General Volunteer<br>President<br>Thrift Store Volunteer<br>President/Co-President                                                                                                    | Status<br>Submitted<br>Accepted<br>Accepted                                                                         | Manager<br>Michelle Maxwell | as well a<br>that you o<br>hold or ap<br>Edit<br>View<br>View                                                 | as those<br>currentl<br>oplied fo | e<br>ly<br>pr. |
| Volunteer<br>Submitted<br>10/1/2012<br>8/28/2012<br>9/28/2010<br>8/20/2010                                                    | Plications         organization         Military and Civilian Spouses' Club         Fort Irwin Middle School (FIMS)<br>PTO         Thrift Store         TVIS PTO         Military and Civilian Spouses' Club                                                                                                    | Position<br>MCSC General Volunteer<br>President<br>Thrift Store Volunteer<br>President/Co-President<br>Volunteer Coordinator                                                                                                    | Status<br>Submitted<br>Accepted<br>Accepted<br>Accepted<br>Accepted                                                 | Manager<br>Michelle Maxwell | as well a<br>that you o<br>hold or ap<br>Edit<br>View<br>View<br>View                                         | as those<br>currentl<br>oplied fo | e<br>ly<br>pr. |
| Volunteer<br>Submitted<br>10/1/2012<br>8/28/2012<br>9/28/2010<br>8/20/2010<br>6/9/2010<br>9/23/2009                           | Image: Project and Civilian Spouses' Club         Military and Civilian Spouses' Club         Fort Irwin Middle School (FIMS) PTO         Thrift Store         TVIS PTO         Military and Civilian Spouses' Club         TVIS PTO         TVIS PTO                                                                                                    | Position<br>MCSC General Volunteer<br>President<br>Thrift Store Volunteer<br>President/Co-President<br>Volunteer Coordinator<br>PTO Volunteer                                                                                                    | Status<br>Submitted<br>Accepted<br>Accepted<br>Accepted<br>Accepted<br>Accepted                                     | Manager<br>Michelle Maxwell | as well a<br>that you o<br>hold or ap<br>Edit<br>View<br>View<br>View<br>View<br>View                         | as those<br>currentl<br>oplied fo | e<br>ly<br>pr. |
| Volunteer<br>Submitted<br>10/1/2012<br>8/28/2012<br>9/28/2010<br>8/20/2010<br>6/9/2010<br>9/23/2009<br>5/15/2008              | Image: Project in the second second secon | Position         MCSC General Volunteer         President         Thrift Store Volunteer         President/Co-President         Volunteer Coordinator         PTO Volunteer         CCD Catechist/Teacher Assistant                                    | Status<br>Submitted<br>Accepted<br>Accepted<br>Accepted<br>Accepted<br>Accepted<br>Accepted                         | Manager<br>Michelle Maxwell | as well a<br>that you o<br>hold or ap<br>Edit<br>View<br>View<br>View<br>View<br>View<br>View                 | as those<br>currentl<br>oplied fo | e<br>ly<br>pr. |
| Volunteer<br>Submitted<br>10/1/2012<br>8/28/2012<br>9/28/2010<br>9/28/2010<br>6/9/2010<br>9/23/2009<br>5/15/2008<br>9/14/2007 | Image: Projections         Image: Projection Spouses' Club         Image: Projection Spouses' Club                                                                                                    | Position         MCSC General Volunteer         President         Thrift Store Volunteer         President/Co-President         Volunteer Coordinator         PTO Volunteer         CCD Catechist/Teacher Assistant         PTA Membership Coordinator | Status<br>Submitted<br>Accepted<br>Accepted<br>Accepted<br>Accepted<br>Accepted<br>Accepted<br>Accepted             | Manager<br>Michelle Maxwell | as well a<br>that you o<br>hold or ap<br>Edit<br>View<br>View<br>View<br>View<br>View<br>View<br>View<br>View | as those<br>currentl<br>oplied fo | e<br>ly<br>pr. |
| Volunteer<br>Submitted<br>10/1/2012<br>8/28/2012<br>9/28/2010<br>8/20/2010<br>6/9/2010<br>9/23/2009<br>5/15/2008<br>9/14/2007 | Image: Projections         Image: Projection         Image: Projection      <                                                                                                    | Position Position MCSC General Volunteer President Thrift Store Volunteer Thrift Store Volunteer Volunteer Coordinator PTO Volunteer CCD Catechist/Teacher Assistant PTA Membership Coordinator Company FRG Leader                                     | Status<br>Submitted<br>Accepted<br>Accepted<br>Accepted<br>Accepted<br>Accepted<br>Accepted<br>Accepted<br>Accepted | Manager<br>Michelle Maxwell | as well a<br>that you o<br>hold or ap<br>Edit<br>View<br>View<br>View<br>View<br>View<br>View<br>View<br>View | as those<br>currentl<br>oplied fo | e<br>ly<br>pr. |

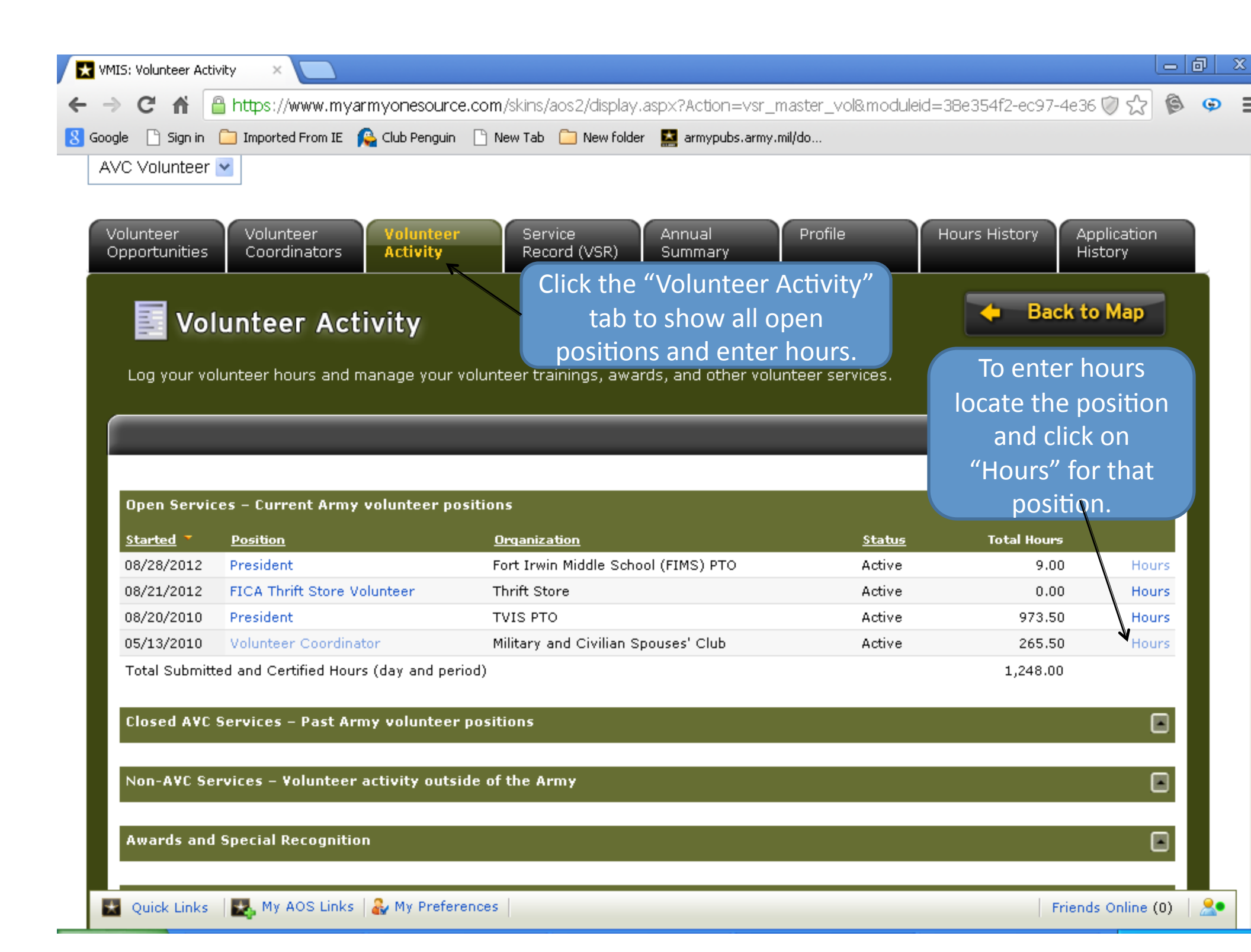

| MIS: Hours History | y ×                 |                              |                                                                                                    |                                                                                   |                                                                                                    |
|--------------------|---------------------|------------------------------|----------------------------------------------------------------------------------------------------|-----------------------------------------------------------------------------------|----------------------------------------------------------------------------------------------------|
| → C 🖷              | 🔒 https://w         | ww.myarmyones                | ource.com/skins/aos2/display.aspx?moduleID=38e35                                                             | 4f2-ec97-4e36-8690-5c91bba10b69&; 🤍 兌                                             | ŝ                                                                                                    |
| ogle 🗋 Sign in     | 🗀 Imported I        | From IE 🛛 🔒 Club Pe          | anguin 🗋 New Tab 🧀 New folder 🔛 armypubs.army.mil/do.                                                        |                                                                                   |                                                                                                    |
| Vo                 | lunteer             | r Activity                   |                                                                                                    | 🔶 🛛 Back to Map                                                                   |                                                                                                    |
| Log your vo        | olunteer hou        | irs and manage               | your volunteer trainings, awards, and other voluntee<br>vilian Spouses' Club, Fort Irwin - National Training | r services<br>Shows all hours that<br>have been submitted<br>as well as certified | at<br>ed<br>I.                                                                                                    |
| Volunceer          | coordinator         |                              |                                                                                                    | Status All                                                                        | <ul> <li>Image: A second second s</li></ul> |
| Viewing 1-10       | 0 of <b>84</b> Days |                              | Page 1 of 9 Đ                                                                                                | Go to page:                                                                       | Go                                                                                                    |
| Date 🔻             | <u>Hours</u> Hou    | <u>rs Type</u> <u>Status</u> | Note                                                                                                    |                                                                                   |                                                                                                    |
| 9/24/2012          | 3.50                | Day Certified                | Research and meeting                                                                                         |                                                                                   | P                                                                                                    |
| 9/23/2012          | 5.00                | Day Certified                | Research for possible restaurants and golf courses.                                                          |                                                                                   | P                                                                                                    |
| 9/17/2012          | 1.50                | Day Certified                | Chili cook-off meeting                                                                                       |                                                                                   | P                                                                                                    |
| 9/10/2012          | 4.00                | Day Certified                | N.O.W.                                                                                                    | Click "Add For Day"                                                               | $\mathcal{P}$                                                                                                    |
| 9/4/2012           | 4.00                | Day Certified                | Board meeting, Chili cook-off meeting and paper work                                                         | to enter hours.                                                                   | P                                                                                                    |
| 8/16/2012          | 8.50                | Day Certified                | Super Sing-upset-up, break down and the event.                                                               |                                                                                   | P                                                                                                    |
| 8/15/2012          | 3.50                | Day Certified                | Set-up and prep for Super Sign-up                                                                            |                                                                                   | P                                                                                                    |
| 8/12/2012          | 2.00                | Day Certified                | Decorations for Super Sign-up                                                                                |                                                                                   | P                                                                                                    |
| 8/9/2012           | 5.00                | Day Certified                | Donations committee meeting and worked on decorations                                                        | for Super Sign-up.                                                                | P                                                                                                    |
| 8/7/2012           | 2.00                | Day Certified                | August Board Meeting and work on VMIS                                                                        |                                                                                   | P                                                                                                    |
| Total Hours        | 265.50              |                              |                                                                                                    |                                                                                   |                                                                                                    |
|                    |                     |                              | Add For C                                                                                                    | v<br>Dpen Dates Add For Day Add For Period Return                                 | m                                                                                                    |
|                    |                     |                              |                                                                                                    |                                                                                   |                                                                                                    |
| • Ouick Links      | 🔜 My AG             | DS Links   🖧 My I            | Preferences                                                                                                  | Friends Online                                                                    | (0)                                                                                                    |

Ξ

| VMIS: Edit Hours ×                                                                    |                                                                                                    |                                         | ð |
|---------------------------------------------------------------------------------------|----------------------------------------------------------------------------------------------------|-----------------------------------------|---|
| → C f lattps://www.myarmyonesource.c                                                  | .com/skins/aos2/display.aspx?moduleID=38e354f2-ec97-4e36-8690-5c91bba10                                                                                                    | 0b69&; 🕅 🟠 🖗                            | Ģ |
| oogle 🕒 Sign in 🧀 Imported From IE  👰 Club Penguin 🛛                                  | 🗅 New Tab   Dew folder 🛛 🔛 armypubs.army.mil/do                                                                                                    |                                         |   |
| ccess Role Selector<br>AVC Volunteer 💌                                                |                                                                                                    |                                         |   |
| Volunteer Volunteer Volunteer Activity                                                | Service Annual Profile Hours History<br>Record (VSR) Summary                                                                                                    | Application<br>History                  |   |
| Volunteer Activity                                                                    | e Ba                                                                                                    | ack to Map                              |   |
| Log your volunteer hours and manage your vo                                           | lunteer trainings, awards, and other volunteer services.                                                                                                    |                                         |   |
|                                                                                       |                                                                                                    |                                         |   |
|                                                                                       |                                                                                                    |                                         | • |
|                                                                                       |                                                                                                    |                                         |   |
| Volunteer Coordinator, Military and Civilian S                                        | pouses' Club, Fort Irwin - National Training Center                                                                                                    |                                         |   |
| Volunteer Coordinator, Military and Civilian S                                        | pouses' Club, Fort Irwin - National Training Center<br>Submitted Enter the date, hou                                                                                                    | Popup help<br>Jrs                       |   |
| Volunteer Coordinator, Military and Civilian S<br>Status<br>* Date                    | pouses' Club, Fort Irwin - National Training Center<br>Submitted<br>Enter the date, hou<br>and a brief descript                                                                                                    | urs                                     |   |
| Volunteer Coordinator, Military and Civilian S<br>Status<br>* Date<br>* Hours         | pouses' Club, Fort Irwin - National Training Center<br>Submitted<br>10/1/2012 Calendar<br>Galendar<br>Calendar<br>Submitted<br>Calendar<br>Calendar<br>Calendar<br>Calendar<br>Calendar<br>Calendar<br>Calendar<br>Calendar<br>Calendar<br>Calendar<br>Calendar<br>Calendar                                                                                                    | urs<br>ion<br>vere                      |   |
| Volunteer Coordinator, Military and Civilian S<br>Status<br>* Date<br>* Hours         | pouses' Club, Fort Irwin - National Training Center  Submitted  10/1/2012 Calendar  for then click "Save a                                                                                                    | ion<br>vere<br>and                      |   |
| Volunteer Coordinator, Military and Civilian S<br>Status<br>* Date<br>* Hours<br>Note | pouses' Club, Fort Irwin - National Training Center         Submitted         10/1/2012         Calendar         of what the hours we for then click "Save a Return"                                                                                                    | ion<br>vere<br>and                      |   |
| Volunteer Coordinator, Military and Civilian S<br>Status<br>* Date<br>* Hours<br>Note | pouses' Club, Fort Irwin - National Training Center  Submitted  ID/1/2012 Calendar  Calendar  Ca                                                                                                    | ion<br>vere<br>and                      |   |
| Volunteer Coordinator, Military and Civilian S<br>Status<br>* Date<br>* Hours<br>Note | pouses' Club, Fort Irwin - National Training Center  Submitted  10/1/2012 Calendar  Color of 300 characters used                                                                                                    | urs<br>ion<br>vere<br>and               |   |
| Volunteer Coordinator, Military and Civilian S<br>Status<br>* Date<br>* Hours<br>Note | submitted<br>10/1/2012 Calendar<br>0 of 300 characters used<br>Submitted<br>Calendar<br>Calendar | Popup help<br>urs<br>ion<br>vere<br>and |   |
| Volunteer Coordinator, Military and Civilian S<br>Status<br>* Date<br>* Hours<br>Note | pouses' Club, Fort Irwin - National Training Center  Submitted  Inter the date, hou and a brief descripte of what the hours w for then click "Save a Return"  O of 300 characters used  Save and                                                                                                    | Return Return                           |   |

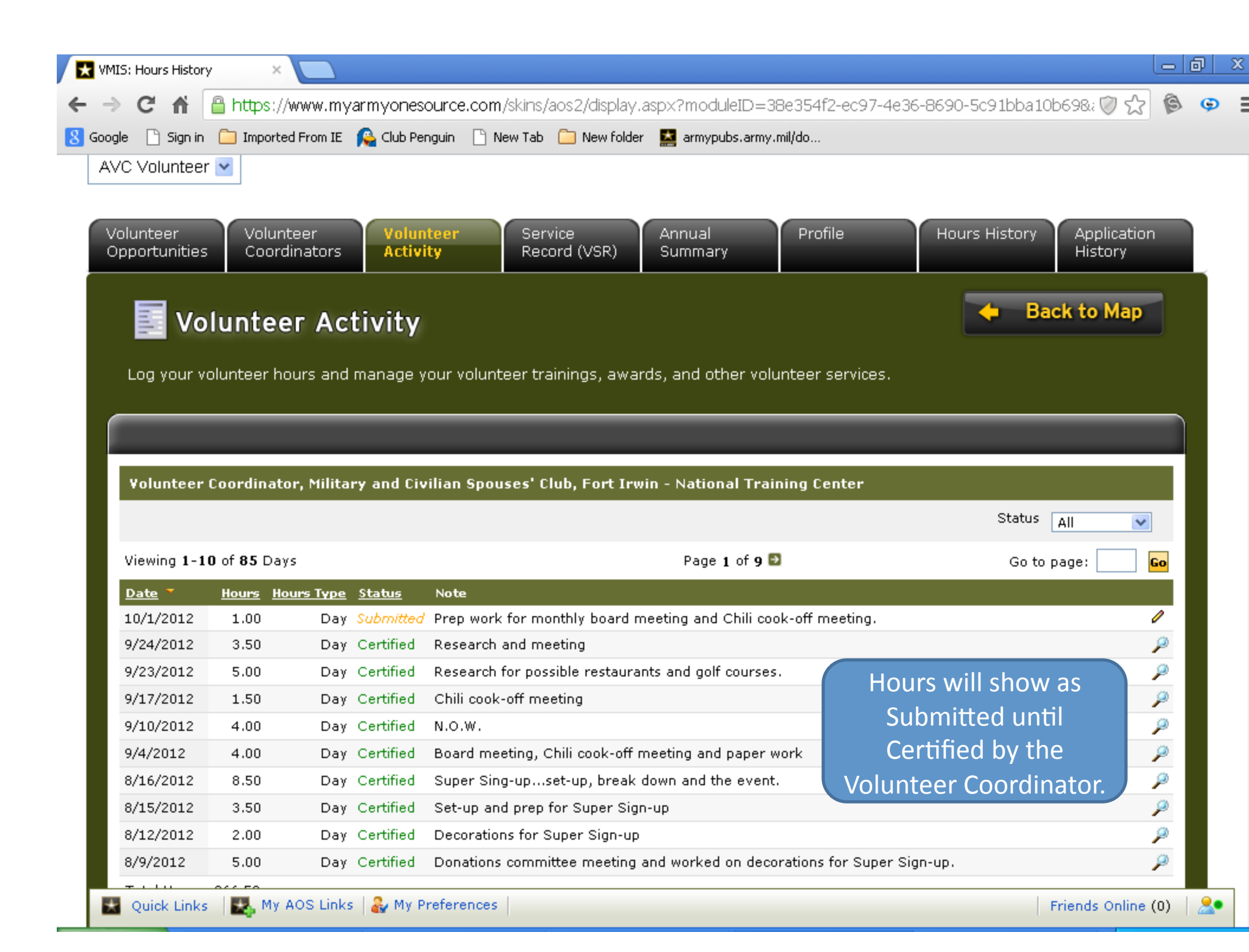